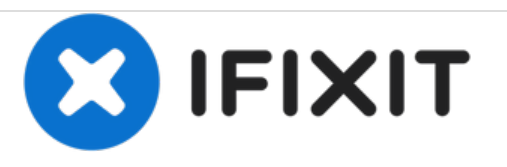

# MacBook Pro 15" Retina Display Mitte 2014 AirPort Karte austauschen

Tausche die AirPort Karte in deinem MacBook Pro 15" Retina Display Mitte 2014.

Geschrieben von: Walter Galan

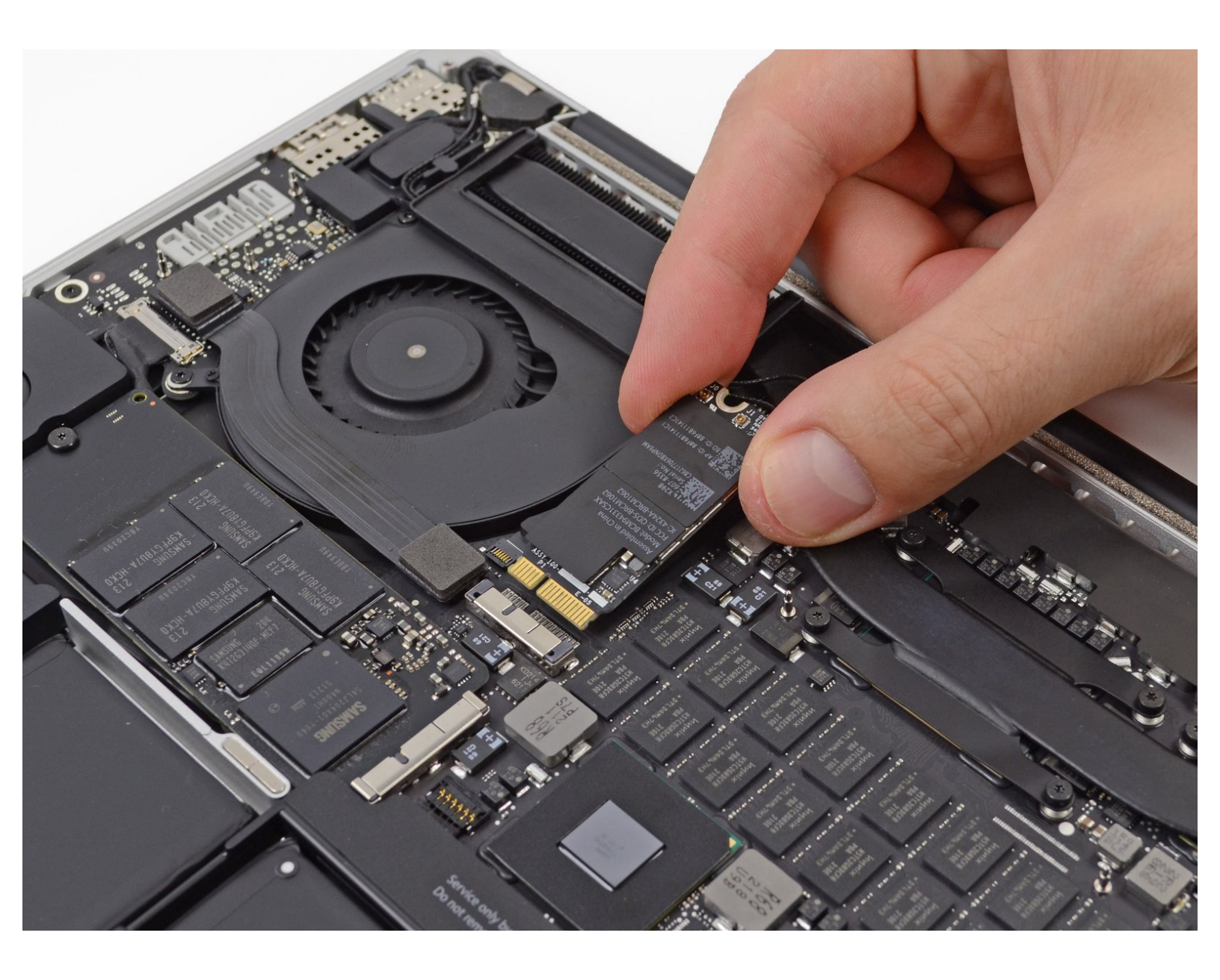

# EINLEITUNG

Benutze diese Anleitung, um die AirPort Karte auszutauschen.

## WERKZEUGE:

- MacBook Pro and Air 5-Point Pentalobe Screwdriver (1)
- Spudger (1)
- T5 Torx Screwdriver (1)

🐞 TEILE:

MacBook Pro 13" and 15" Retina (Late 2013/Mid 2014) Airport/Bluetooth Board (1)

#### Schritt 1 — Gehäuseunterteil

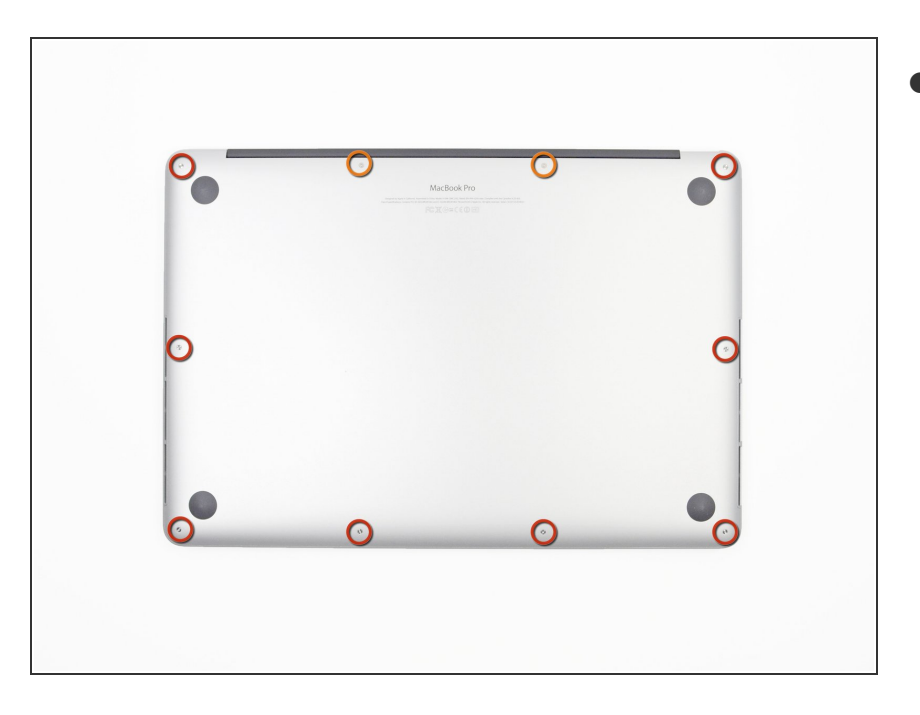

- Entferne die folgenden P5-Pentalobe-Schrauben, mit denen das Gehäuseunterteil am MacBook Pro befestigt ist:
  - Acht 3,0 mm Schrauben
  - Zwei 2,3 mm Schrauben

#### Schritt 2

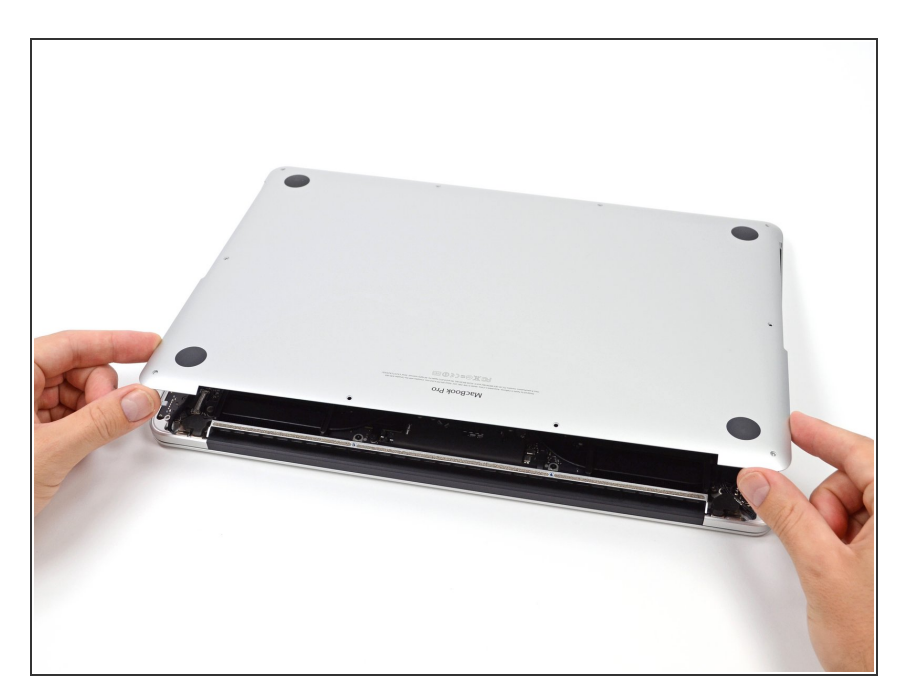

- Hebe das Gehäuseunterteil von der Kante aus, die der Kupplungsabdeckung am nächsten liegt, vom MacBook Pro ab.
- Lege das Gehäuseunterteil beiseite.

#### Schritt 3 — Akkuanschluss

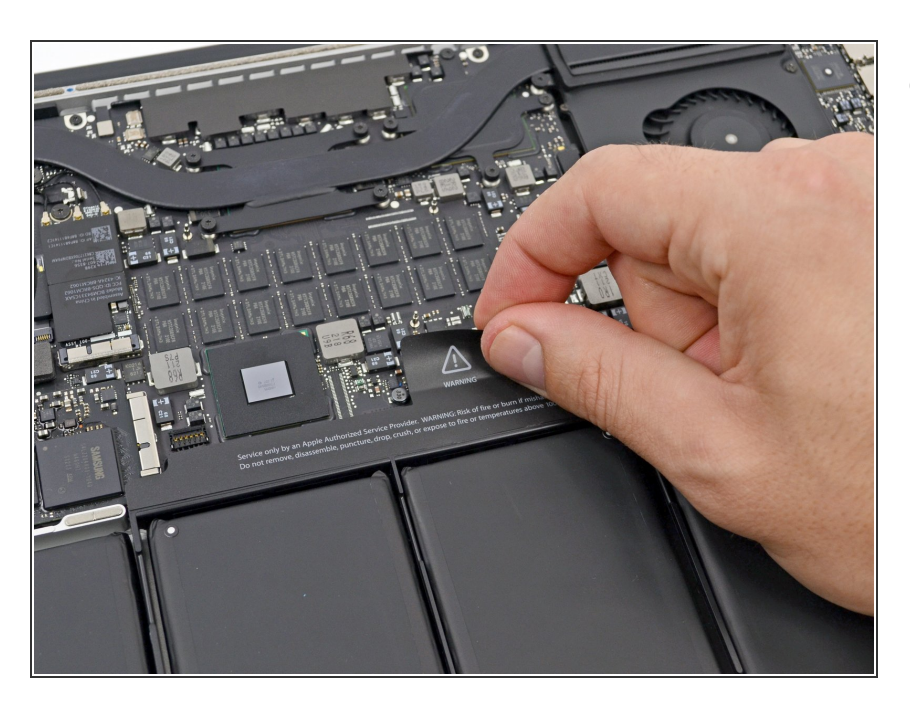

 Ziehe den Warnaufkleber über dem Akkuanschluss ab.

#### Schritt 4

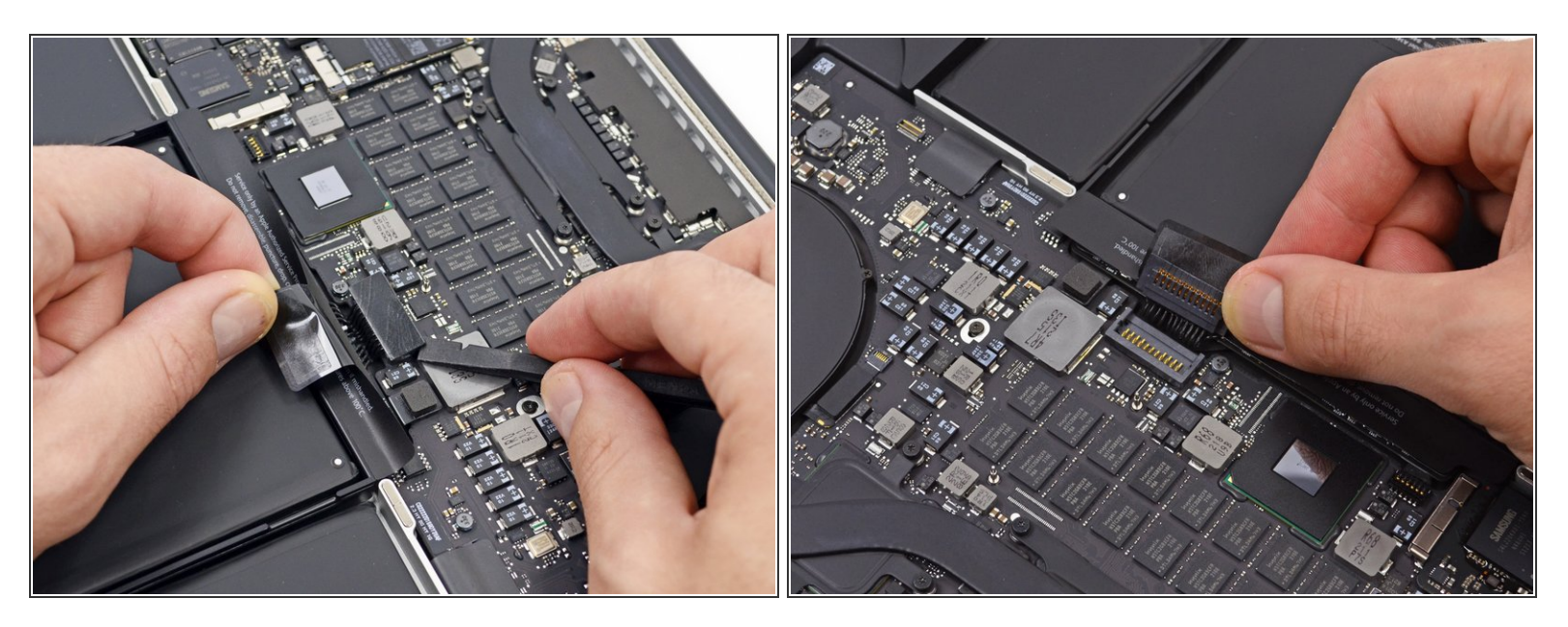

- Heble den Akkuanschluss mit dem flachen Ende eines Spudgers vorsichtig aus seiner Buchse auf dem Logic Board heraus.
- Biege die Akkukabel nach hinten und aus dem Weg, so dass der Akkuanschluss nicht versehentlich mit dem Logic Board in Kontakt kommt.

#### Schritt 5 — AirPort Karte

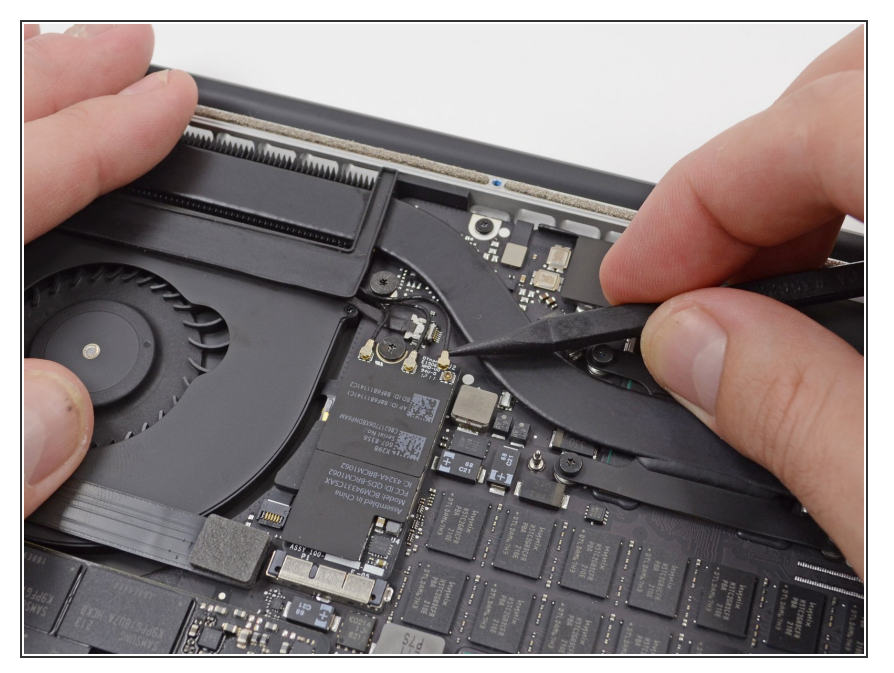

 Benutze die Spitze eines Spudgers, um die drei Antennenkabelverbinder aus ihren Sockeln auf der AirPort Karte zu lösen.

### Schritt 6

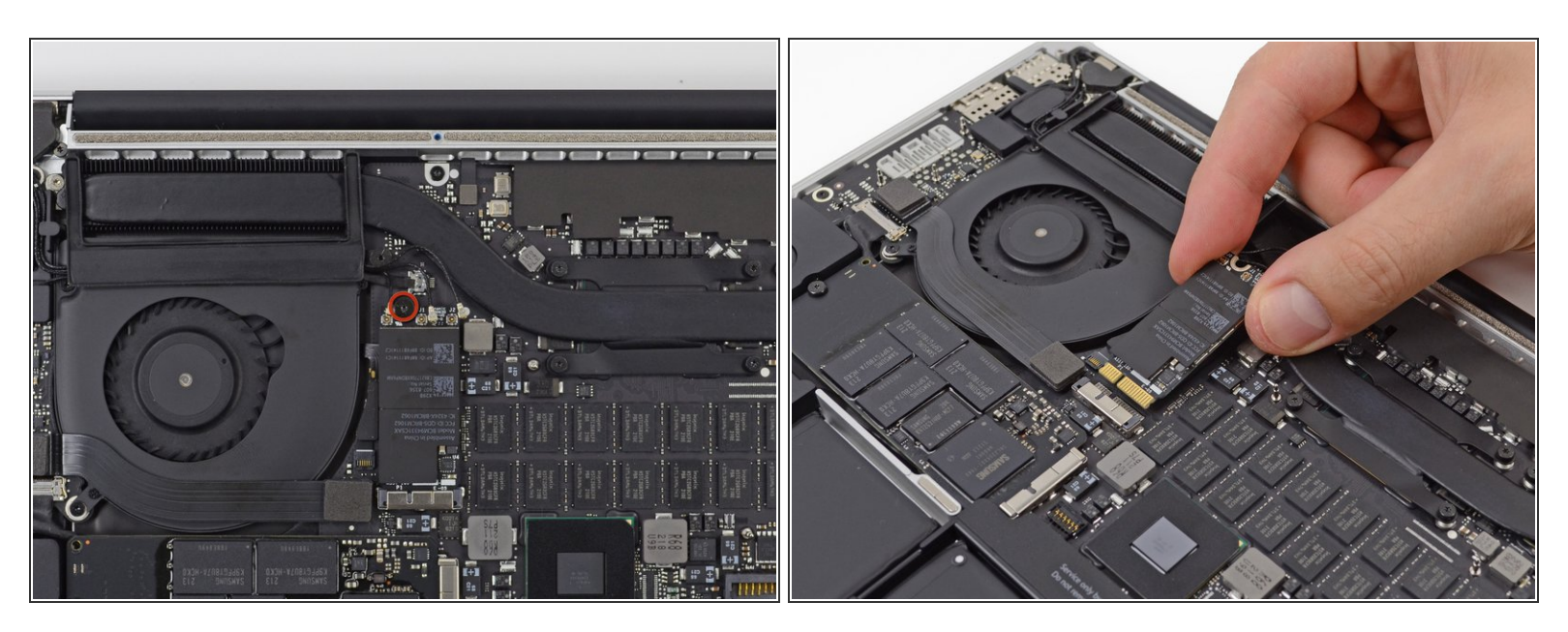

- Enterne die 2,9 mm T5 Torx Schraube, die die AirPort Karte am Logic Board befestigt.
- Greife die Ecken der Karte und ziehe sie aus der Buchse.
- Hebe die AirPort Karte an und entferne sie.

Um das Gerät wieder zusammenzubauen, befolge diese Anweisungen in umgekehrter Reihenfolge.